# Installing Vensim on Windows

Follow this link to get started: <u>https://vensim.com/free-download/</u>

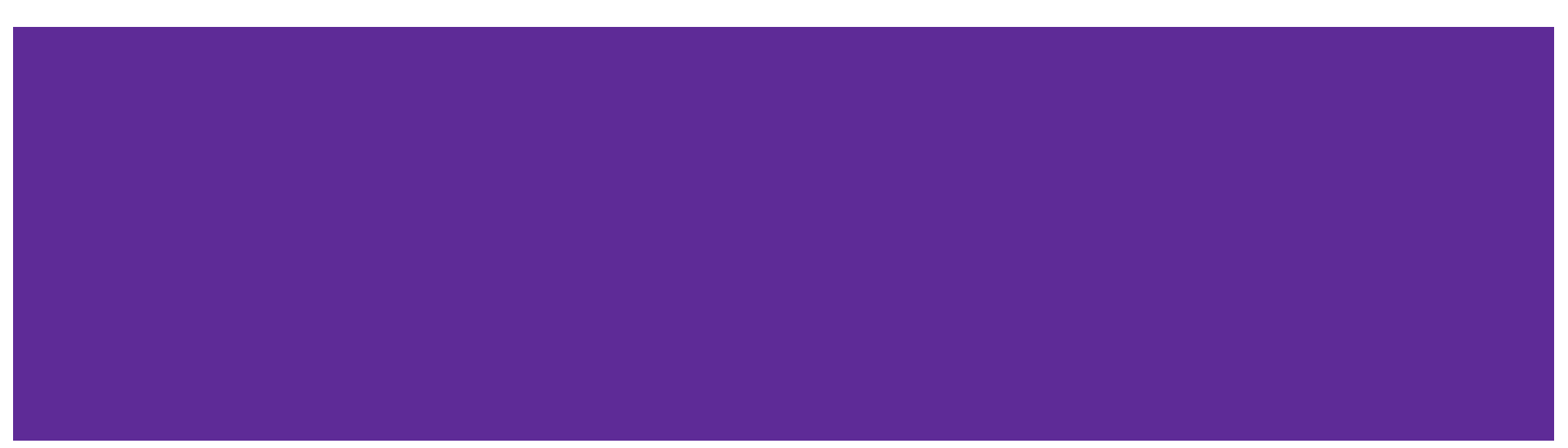

## Fill out download form

#### Current version: 8.1.1

### Commercial, Government, Consulting Use

### PLE

Ventana Systems is proud to support education with tens of thousands of free PLE downloads every year.

However ... we need the support of non-educational users to sustain our Vensim development efforts. Therefore we ask that commercial and government users purchase an inexpensive license for uses other than software evaluation. This requirement includes any research that lacks an educational component or is proprietary or classified. If there's any doubt, please consult section 7 of the Vensim license.

### Model Reader

The Vensim Model Reader may be distributed for free with your models (including commercial use).

#### Download O Portuguese Documentation Privacy Policy Choose a Product and Platform: Purchase Vensim® Anti-spam Please tick this box Resources OVensim PLE Product OModel Reader entation (If you have a Mac, select Platform Windows x64 (7/8/8,1/10) OWindows x32 (7/8/8.1/10) OMacintosh OSX (10 10+) other option) Windows 7 x32 OWindows 7 x64 vensim wouer keader Subscribe Vensim Vensim online course newsletter Name Kartik Bulusu advanced version PLEASE NOTE: DOWNLOAD INSTRUCTIONS WILL BE EMAILED TO YOU, YOU MUST Vensim online course - basic PROVIDE A VALID EMAIL ADDRESS, BY DOWNLOADING, YOU AGREE TO BE CONTACTED version AFTER DOWNLOADING TO PROVIDE ADDITIONAL RESOURCES ne course -Email address version Enter your email address in ne courses Retype email address these slots - Survey Form The Vensim newsletter is used for annound ware information. Frequency is low - typically guarterly - and addresses are never shared

### O Documentation

E FAQ

News

Optimization

O Download Vensim® Software

Fourteen reasons to trade in

Modeling with Molecules 2.02

Molecules Copyright and License

your spreadsheet

# Check your email

Thank you for your interest in Vensim. You may use this product only for academic activities. Any use for consulting or business purposes is a violation of the license agreement. Do not forward this email. If you know of another person who would like to get access to Vensim refer them to the web address you used to receive this email. If you graduate or otherwise stop your studies you must remove all Vensim installations.

If have any problems installing Vensim, please first check the FAQ on our website at <u>https://vensim.com/faq/</u>, most common problems have already been answered.

Support for any problems with this licence should be directed to our official support forum only at <u>http://www.ventanasystems.co.uk/forum</u>.

You can download the software by clicking the following link.

If the link does not work, please copy the entire link and paste into your browser.

If you still have trouble, please try a different browser (especially if using a Mac).

If you require training, we now offer online courses. Please visit the following website for more information. https://vensim.com/vensim-online-courses/

To keep up to date with all Vensim news (including product updates and courses), please subscribe to our newsletter at https://www.vensim.com/lists

Or follow us on Twitter @vensim, https://www.twitter.com/vensim

For all other Vensim information, please visit our website, <u>https://www.vensim.com</u> Click the download link

# Start the installer and follow prompts

| VensimPLEx64Setupexe<br>Open file                                                                                                    |                                                                                                    |
|----------------------------------------------------------------------------------------------------|----------------------------------------------------------------------------------------------------|
|                                                                                                    |                                                                                                    |
| 🛱 Setup - Vensim PLE x64 version 8.1.1 — 🔤 🗙 🔤                                                                                                    | 🆧 Setup - Vensim PLE x64 version 8.1.1 🦳 — 🗆 🗙                                                                                 |
| License Agreement Please read the following important information before continuing.                                                                                                    | Vensim PLE install options Please select below the purpose of this installation                                                |
| Please read the following License Agreement. You must accept the terms of this agreement before continuing with the installation.                                                                                                    | Vensim PLE can be installed for one of three purposes.                                                                         |
| Vensim® Software License<br>This License applies to all versions or configurations of Vensim software that have<br>been supplied to you and is a legally binding agreement between you as a Vensim<br>User (either on behalf of yourself or on behalf of an entity of which you are an<br>authorized representative) and Ventana Systems, Inc. ("Ventana"). If you are using<br>a Vensim configuration provided at no cost, it is still subject to this License. If you<br>are installing an upgrade, this License replaces the original license, which is<br>terminated. | Install PLE for academic, public research or personal use. Commercial, proprietary, classified or operational use not allowed. |
| 1. GRANT OF LICENSE. Ventana grants you a non-exclusive right only to                                                                                                    |                                                                                                    |
| I accept the agreement                                                                                                    |                                                                                                    |
| $\bigcirc$ I do not accept the agreement                                                                                                    |                                                                                                    |
| Next > Cancel                                                                                                    | < Back Next > Cancel                                                                                                    |

## Enter name and click "Next" until the last box

| 🚜 Setup - Vensim PLE x64 version 8.1.1 – 🗆 🗙                       | 🙀 Setup - Vensim PLE x64 version 8.1.1 — 🛛                                                                   | ×     |
|--------------------------------------------------------------------|----------------------------------------------------------------------------------------------------|-------|
| Registration Information                                           | Ready to Install<br>Setup is now ready to begin installing Vensim PLE x64 on your computer.                  |       |
| Please enter your registration information below, then click Next. | Click Install to continue with the installation, or click Back if you want to review or change any settings. |       |
| Kartik Bulusu                                                      | Destination location:<br>C:\Program Files\Vensim                                                             | ^     |
| Company:                                                           | Start Menu folder:<br>Vensim                                                                                 |       |
| Registration/unlock code:                                          |                                                                                                    |       |
|                                                                    |                                                                                                    |       |
|                                                                    | <                                                                                                    | ~     |
| < Back Next > Cancel                                               | < Back Install Ca                                                                                            | ancel |

# After clicking "Finish", Vensim should launch

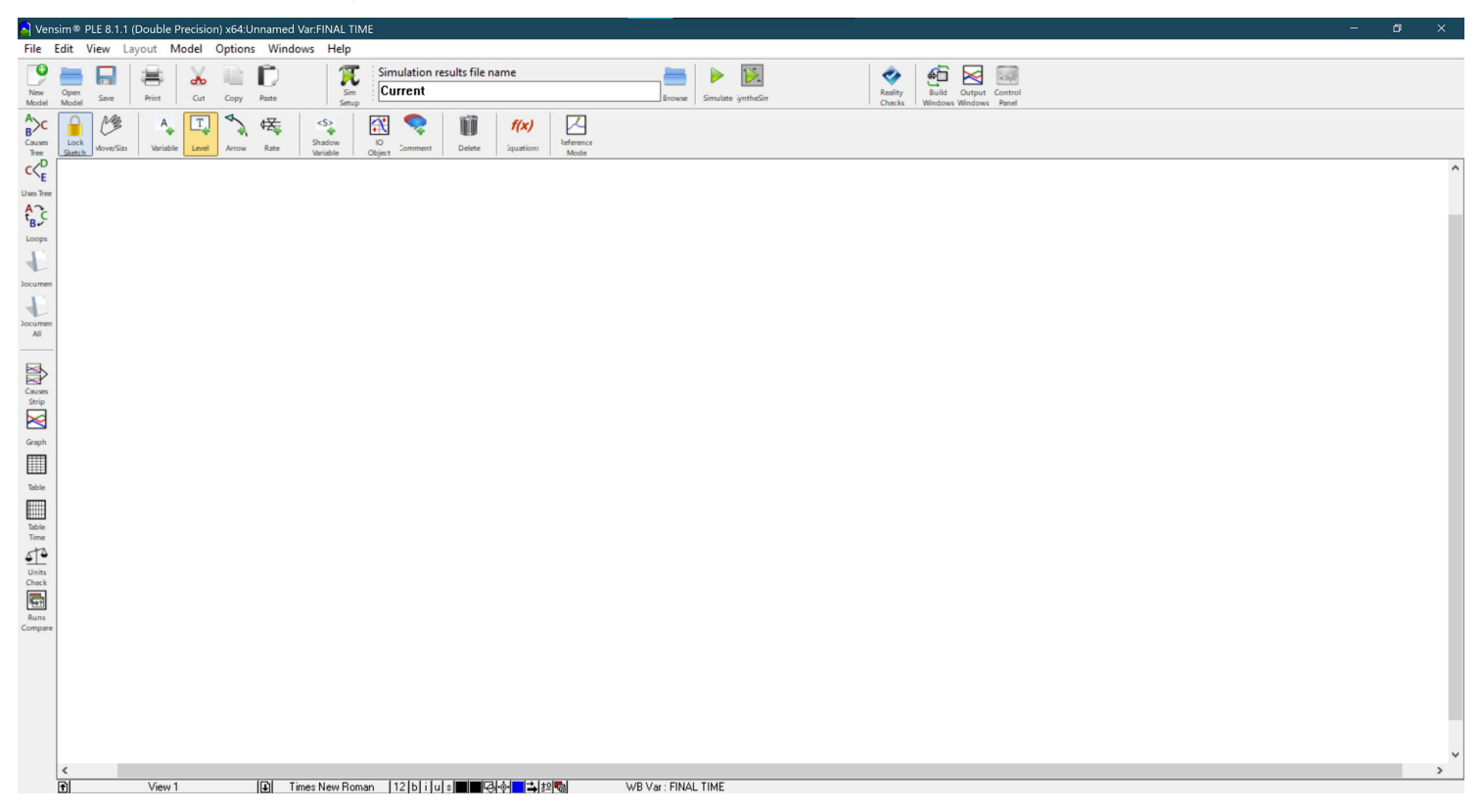